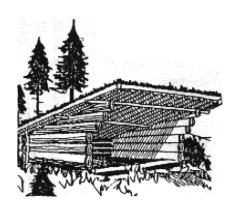

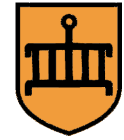

## Opret møder og ture i kalenderen på hjemmesiden

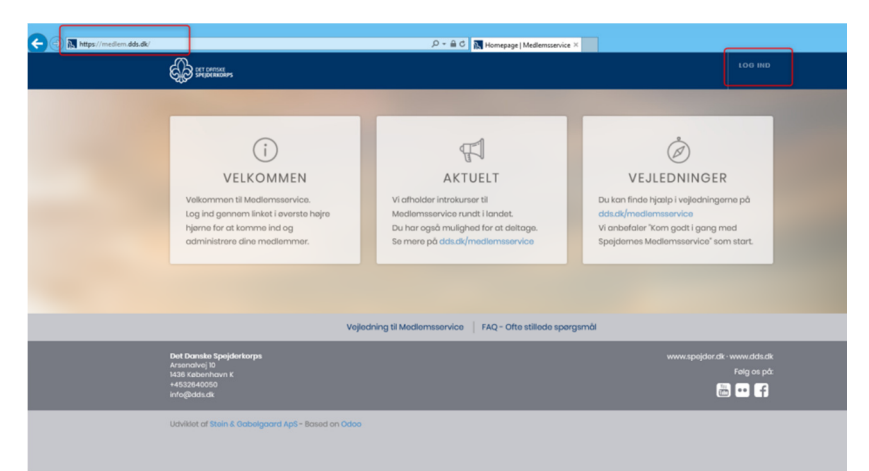

Åbn en internet-browser: <u>https://medlem.dds.dk</u> og login med mail eller medlemsnummer.

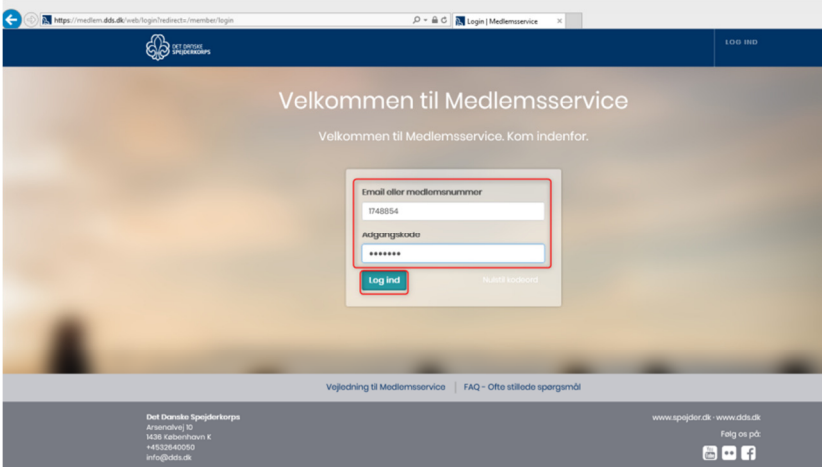

Har man glemt koden kan man "bestille" en ny.

| O Mutps://mediam.dds                                                  | L <b>dk</b> /web®view_type= calenda | 8model= calendar.event8cmenu                            | jd=22850&action=23001 | P ≈ ∰ C 🛃 Møder- | Odeo ×          | 1                                |                      | - 0<br>0 0                                                         |
|-----------------------------------------------------------------------|-------------------------------------|---------------------------------------------------------|-----------------------|------------------|-----------------|----------------------------------|----------------------|--------------------------------------------------------------------|
| Beskeder Medlemmer Enher                                              | der Regnskab Arrangen               | enter Rapportering Hjemm                                | eside                 |                  |                 |                                  |                      | 📷 Martin Høj Dahl (Stenill                                         |
|                                                                       | Møder                               |                                                         |                       |                  |                 |                                  | Q, Y Altuel gruppe x | 0                                                                  |
| <u> </u>                                                              |                                     |                                                         |                       |                  |                 |                                  |                      |                                                                    |
| THT                                                                   | < > I dag                           | de                                                      | cember 2018           |                  |                 | Maned Uge Dag                    | 1                    | 0 dec 2018 0                                                       |
| $\bigcirc$                                                            | W ma<br>43                          | 20<br>37:30 Mixromade<br>17:30 Miximade<br>19 Trepsmade | on<br>27 21           | <b>to</b><br>23  | <b>fr</b><br>30 | le 1                             | 58 2                 | ma ti on to tr le se<br>1 2<br>3 4 5 6 7 8<br>10 11 12 13 14 15 16 |
| Arrangementer                                                         | 49                                  | 3<br>12 Julia debutriono i sociedante                   | 4                     | ; 6              | 7               | 8                                | 9                    | 17 18 19 20 21 22 23<br>24 25 26 27 28 29 30<br>31                 |
| Tämeldinger<br>Kalender                                               |                                     | Brs. 4. december 2018                                   |                       |                  |                 |                                  |                      |                                                                    |
|                                                                       | 50                                  | 10                                                      | 11 12                 | 13               | 14              | 15                               | 16                   |                                                                    |
| Udvildet af <b>Stein &amp; Gabelgaard</b> -<br>Baseret på <b>Odoo</b> | 51                                  | 17                                                      | 18 1                  | 20               | 21              | 22                               | 23                   |                                                                    |
|                                                                       | 52                                  | 24                                                      | 25 2                  | 27               | 28              | 29                               | 30                   |                                                                    |
|                                                                       | 1                                   | 31                                                      |                       |                  |                 | 5<br>96 Divisionens Nytärstaffel |                      |                                                                    |

Vælg "Medlemsservice". Alt efter rettigheder får man flere eller færre muligheder, men her skal vælges "Arrangementer" og derefter "Kalender".

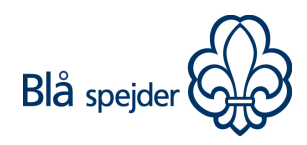

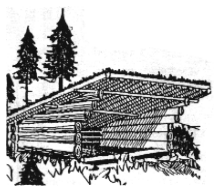

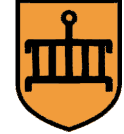

Tryk på den dato hvor man gerne vil oprette et nyt møde/tur. Tryk på "Rediger begivenhed" for at få flere muligheder.

| E 🔿 🔿 🔁 https://medlem.dds                          | . <b>dk</b> /web≠view | _type= calenda | r&model=caler  | ndar.event&menu_ic                   | =22850&action=2 | 3001  | <u>۸</u> 5 ≞ + ۹       | Møder - Odoo     | ×   | 1             |
|-----------------------------------------------------|-----------------------|----------------|----------------|--------------------------------------|-----------------|-------|------------------------|------------------|-----|---------------|
| Beskeder Medlemmer Enhed                            | der Regnsk            | ab Arrangen    | nenter Rappo   | ortering Hjemmes                     | ide             |       |                        |                  |     |               |
| 9                                                   | Møder                 |                |                |                                      |                 |       |                        |                  |     |               |
| TITT                                                | < >                   | I dag          |                | jan                                  | uar 201         | 9     |                        |                  |     | Mår           |
|                                                     | w                     | ma             |                | ti                                   | on              |       | to                     |                  | fr  |               |
| $\smile$                                            | 1                     |                |                |                                      | 1               | 2     |                        | 3                | 4   | 16 Divisionen |
| Arrangementer                                       |                       |                |                |                                      |                 |       |                        |                  |     |               |
| Arrangementer                                       | 2                     |                | -              |                                      |                 |       |                        | 40               |     |               |
| Tilmeldinger<br>Kalender                            | 2                     |                | Mikrom         | øde                                  |                 | Opr   | ret: Møder             | *                |     |               |
|                                                     |                       |                |                |                                      |                 | Titel |                        |                  |     |               |
|                                                     | 3                     |                | 14             |                                      | 5               |       |                        |                  | 19  |               |
|                                                     | 3                     |                | Mikrom         | ade                                  |                 | Opr   | et begivenhed          | ligér begivenhed | 10  |               |
|                                                     |                       |                |                |                                      |                 | _     |                        | ,                | li. |               |
|                                                     |                       |                |                |                                      |                 |       |                        |                  |     |               |
| Udviklet af Stein & Gabelgaard -<br>Baseret na Odoo | 4                     |                | 21             | 2                                    | 2               | 23    |                        | 24               | 25  |               |
| Daserer pa 0000                                     |                       |                | 2.             |                                      |                 | 2.0   |                        |                  | 20  |               |
|                                                     |                       |                |                |                                      |                 |       |                        |                  |     |               |
|                                                     |                       |                |                |                                      |                 |       |                        |                  |     |               |
|                                                     |                       |                |                |                                      |                 |       |                        |                  |     |               |
| Opret: Møder                                        | 5                     |                | 28             | -                                    | 9               | 30    |                        | 31               |     |               |
| -,                                                  |                       |                |                |                                      |                 |       |                        |                  |     |               |
|                                                     | (                     | Titel          | psmøde         |                                      |                 |       |                        | Vis på webside   |     |               |
|                                                     |                       | Mødedetaljer   | Valgmuligheder | Deltagelse                           |                 |       |                        |                  |     |               |
|                                                     | Star                  | ter ved        | 08-01-2019     |                                      | Enheder         |       | [                      | *                |     |               |
|                                                     | Slut                  | dagen          | 08-01-2019     |                                      | Lokation        |       | Stenlillespejderne Lau | rentius 🔹 🗁      |     |               |
|                                                     |                       |                |                |                                      | Finitening      |       |                        | •                |     |               |
|                                                     | Bes                   | krivelse       | B I U          | nen 🌆 🖂 🖂 💷 🕯                        | K % 🗇 🧿         |       |                        |                  |     |               |
|                                                     |                       |                |                |                                      |                 |       |                        |                  |     |               |
|                                                     |                       |                |                |                                      |                 |       |                        |                  |     |               |
|                                                     |                       |                |                |                                      |                 |       |                        |                  |     |               |
|                                                     |                       |                |                |                                      |                 |       |                        |                  |     |               |
|                                                     |                       |                |                |                                      |                 |       |                        |                  |     |               |
|                                                     | Plan                  | Amoning        |                | 4. 7 12 12 12 12                     |                 |       |                        |                  |     |               |
|                                                     | Pilli                 |                | BIU            | ne   J <sub>k</sub>   12   2   (R. ) | F 70 99 🙆       |       |                        |                  |     |               |
|                                                     |                       |                |                |                                      |                 |       |                        |                  |     |               |
|                                                     |                       |                |                |                                      |                 |       |                        |                  |     |               |

Tilføj en Titel og hvis man gerne vil have starttid og sluttid på mødet skal fluebenet i "Hele dagen" fjernes. Tilføj herefter tiderne. For at få vist kalenderen i dette tilfælde hos Troppen skal der tilføjes "Enheder".

| Mødedetaljer                      | Valgmuligheder Deltagelse                        |                                  |                     |
|-----------------------------------|--------------------------------------------------|----------------------------------|---------------------|
| Starter ved<br>Slut<br>Hele dagen | 08-01-2019 19:00                                 | Enheder<br>Lokation<br>Ansvarlig | Trop 6 10. Klasse x |
| Beskrivelse                       | ■ I I also I II II II II II II II II II II II II | * % 0 0                          |                     |
|                                   |                                                  |                                  |                     |

Der kan tilføjes Beskrivelse og Planlægning.

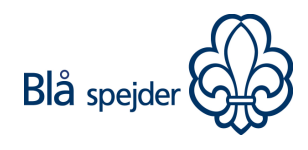

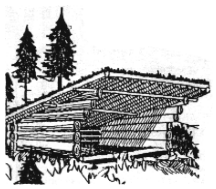

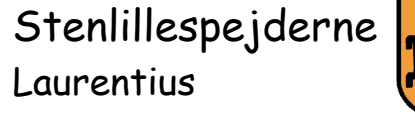

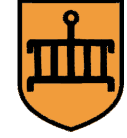

Har man til gengæld planer om at oprette med Gentagelser skal man huske at det der står i Beskrivelse og Planlægning kommer med på alle møderne. Fjern evt. og tilføj på de enkelte møder efterfølgende.

| Trop         | smøde                 |       |  |  |
|--------------|-----------------------|-------|--|--|
| Mødedetaljer | Valgmuligheder Delta  | gelse |  |  |
| Gentagelse   |                       |       |  |  |
| Gentag hver  | 1 Uga                 | (1)   |  |  |
| Indtil       | Antal gentagelser 💙 5 |       |  |  |
| Vælg ugedag  | Man.                  |       |  |  |
|              | Tir.                  |       |  |  |
|              | Ons.                  |       |  |  |
|              | Tor.                  |       |  |  |
|              | Fre.                  |       |  |  |
|              | Lør                   |       |  |  |
|              | Søn.                  |       |  |  |

## Gem eller Kassér

Vælg fanebladet "Valgmuligheder", sæt flueben i "Gentagelse" og vælg det der ønskes. I ovenstående tilfælde skal der oprettes møder indtil vinterferien, altså 5 møder. Tryk på "Gem".

| <u> </u>                                          | Møder |       |              |       |         |            |                          |                              |                |                                |                     |                               |
|---------------------------------------------------|-------|-------|--------------|-------|---------|------------|--------------------------|------------------------------|----------------|--------------------------------|---------------------|-------------------------------|
|                                                   | < >   | I dag |              | ianus | ar 2019 | https://ww | vw.stenlillespejderne.dk | /trop-6-10-klasse            |                |                                |                     |                               |
|                                                   |       |       |              | Janua | 2013    |            | Stenlillesp              | ejderne                      |                | Log ud Opret artikel Red       | iger menuen Artikle | r Indstillinger Medlemsservic |
|                                                   | W 1   | ma    | 11           | 1     | on      |            | Laurentius               | 5                            | AFDELING       | ER KALENDER MEN                | IORY LANE IN        | FORMATION GRUPPEN             |
| $\checkmark$                                      |       |       |              |       |         |            |                          |                              |                | INTRANETTET FOR AL             | LE BLIV LEDE        | BLIV SPEJDER                  |
| ingementer<br>rangementer                         |       |       |              |       |         |            |                          |                              |                |                                |                     |                               |
| Imeldinger                                        | 2     |       | 7            | 8     |         |            | Arrangem                 | enter                        |                |                                |                     |                               |
| alender                                           |       |       | 19 Tropsmøde |       |         |            |                          |                              |                |                                |                     |                               |
|                                                   |       |       |              |       |         |            | 8.                       | Tropsmøde                    | 15.            | Tropsmøde                      | <b>22</b> .         | Tropsmøde                     |
|                                                   | 3     |       | 14           | 15    |         | 1          | Jan                      | DATO: 8. jan                 | Jan            | DATO: 15. jan                  | Jan                 | DATO: 22. jan                 |
|                                                   |       |       | Mikromade    |       |         |            |                          | SE ARRANGEMENT               |                | SE ARRANGEMENT →               |                     | SE ARRANGEMENT ->             |
|                                                   |       |       | 19 Hopsmode  |       |         |            |                          |                              |                |                                |                     |                               |
|                                                   |       |       |              |       |         |            |                          |                              |                |                                |                     |                               |
| viklet af Stein & Gabelgaard -<br>Baseret på Odoo | 4     | 1     | 21           | 22    |         | 2          | 29.                      | Tropsmøde                    | 5.             | Tropsmøde                      |                     |                               |
|                                                   |       |       | 19 Tropsmøde |       |         |            |                          | DATO: 29 ian                 | The Let        | DATO: 5 feb                    |                     |                               |
|                                                   |       |       |              |       |         |            | Jan                      | TID: 19:00 - 21:00           | rep            | TID: 19:00 - 21:00             |                     |                               |
|                                                   |       |       |              |       |         |            |                          | SE ARRANGEMENT $\rightarrow$ |                | SE ARRANGEMENT $\rightarrow$   |                     |                               |
|                                                   | 5     | ;     | 28           | 29    |         | 3          |                          |                              | -              |                                |                     |                               |
|                                                   |       |       | Mikromede    |       |         |            |                          |                              |                |                                |                     |                               |
|                                                   |       |       | to moyamede  |       |         |            |                          |                              | SE ALLE ARRANG | SEMENTER FRA TROP 6 10. KLASSI |                     |                               |

Man kan nu se at møderne er oprettet i kalenderen og hvis man åbner hjemmesiden <u>https://stenlillespejderne.dk</u>, vælger "Afdelinger" og "Trop (6. – 10. KLASSE)" samt ruller ned på siden kan man her se de møder der er blevet oprettet hos troppen.

Skulle du få behov for at Redigere eller Slette (se billede nedenfor) et møde/tur kan du i Kalenderen vælge/trykke på Begivenheden:

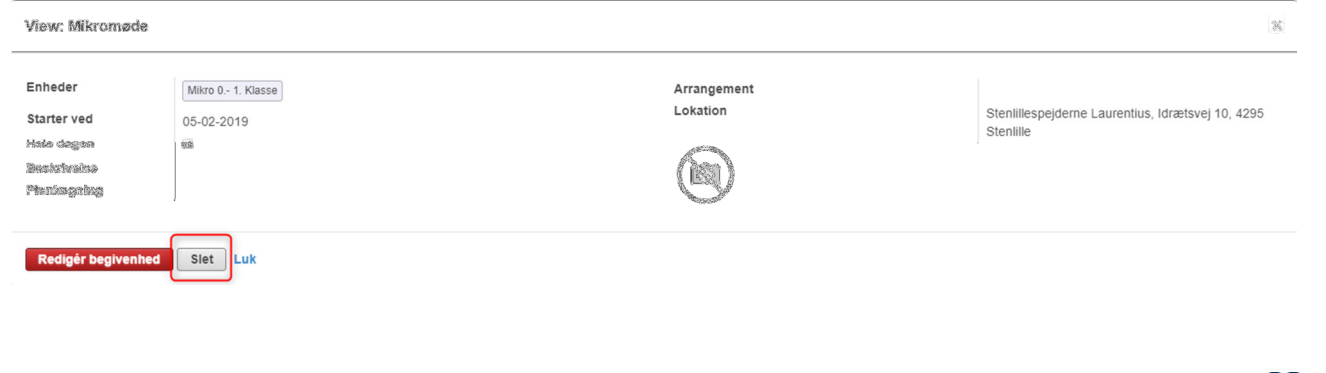

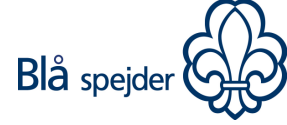